## **PowerTeacher GRADEBOOK**

- Log into the PowerTeacher portal.
- Launch the gradebook.
- Enter all SLO assessment scores into the gradebook using category SLO Data
- The images below display how to CREATE the assessment category, CREATE the assessment and ENTER the assessment scores.

| Classes                              | III  |                                  | 2                                                        |                                                                  | 2                   | I             | -     |                                           |
|--------------------------------------|------|----------------------------------|----------------------------------------------------------|------------------------------------------------------------------|---------------------|---------------|-------|-------------------------------------------|
| 2013-2014                            |      |                                  |                                                          |                                                                  | VAR-                |               |       |                                           |
| 1(A1,A2) Geometry - Honors 13        | 14   | ER                               |                                                          | -                                                                |                     |               | -     |                                           |
| I (B1,B2) Pre-Calculus 13            | 14   | Scoresheet A                     | ssignments                                               | Student Info                                                     | Grade Setup         | Class Content | Repor | t                                         |
| 📒 2(A1) Study Hall 1 - Classroom     | S2   | Reporting Term:                  | /1                                                       | •                                                                | Mode:               | Assignments   | Final | G                                         |
| 📒 2(A1) Study Hall 1 - Classroom     | S1   | -                                |                                                          |                                                                  |                     |               |       |                                           |
| 2(B1,B2) Pre-Calculus 13             | 14   |                                  |                                                          |                                                                  |                     |               |       |                                           |
| 📒 3(B1,B2) Flex B 13                 | 14   |                                  | •••••                                                    |                                                                  |                     |               |       |                                           |
| 3(A2) Collaborative Learning Time 13 | 14   | V Create As                      | ssignmen                                                 | t Category                                                       |                     |               | ×     |                                           |
| 4(A1,A2) Flex Gr9 13                 | 14   | Create Assi                      | anment C                                                 | ategory                                                          |                     |               |       |                                           |
| 6(A1,A2) Pre-Calculus 13             | 14 A | Specify attr                     | ibutes of th                                             | ne Assianment                                                    | Category            |               |       |                                           |
| 6(B1,B2) Pre-Calculus 13             | 14 A |                                  |                                                          | -                                                                | 5-1                 | -             | 2     |                                           |
| Student Groups                       |      | These options<br>created for thi | Nar<br>Abbreviati<br>Co<br>will be applie<br>s category. | ne: SLO Data<br>ion: SLO Data<br>lor: Mone<br>d as defaults to a | ▼<br>any new assign | ments when    |       | 2. Enter category name in box<br>SLO Data |
| Dropped (0)                          | G    | P                                | oints Possi                                              | ble: 10                                                          |                     |               |       | 3. Enter a value for possible             |
|                                      | H    |                                  | Extra Poir                                               | nts: 0                                                           |                     |               |       | points for assessment.                    |
|                                      | K    |                                  | Conve To                                                 | Deinte                                                           | _1                  |               | _     |                                           |
|                                      | L    |                                  | Score ry                                                 |                                                                  | •                   |               |       |                                           |
|                                      | M    |                                  | in Final Gra                                             | de: 🔲 🗲                                                          |                     |               |       | 4. UNCHECK both of these                  |
|                                      | 0    | Publis                           | h Assignme                                               | ent: Immediate                                                   | ly                  |               | •     | boxes                                     |
|                                      | P    |                                  | On Da                                                    | ite: MM/dd/yy                                                    | YY.                 |               | 13    | Served                                    |
|                                      | P    | Day                              | ys Before D                                              | ue: 0                                                            | -                   |               |       |                                           |
| 1. Oliali ta avasta                  | PI   | P                                | ublish Scor                                              | res: 🖊                                                           |                     |               |       |                                           |
| I. Click to create                   | S    |                                  |                                                          |                                                                  |                     |               |       |                                           |
| category                             | S    | Description:                     |                                                          |                                                                  |                     |               | -     |                                           |
| Cotogories                           | S    |                                  |                                                          |                                                                  |                     |               |       | 5 Click OK                                |
| Categories                           | S    |                                  |                                                          |                                                                  |                     |               |       |                                           |
| + - Filter Off                       | I T  |                                  |                                                          |                                                                  |                     |               |       |                                           |
| A ALL                                | W    |                                  |                                                          |                                                                  |                     |               |       |                                           |
| S Assessment                         | N    |                                  |                                                          |                                                                  |                     |               |       |                                           |
| Exam                                 |      |                                  |                                                          |                                                                  |                     |               |       |                                           |
| Momework                             |      |                                  |                                                          |                                                                  |                     |               |       |                                           |
| 🕥 On Task/Group Work                 |      |                                  |                                                          |                                                                  |                     |               |       |                                           |
| V Project                            |      |                                  |                                                          |                                                                  | (                   | OK Cance      |       |                                           |
| 0 Quiz                               |      |                                  |                                                          |                                                                  |                     |               |       |                                           |
| NI Ouiz/Project                      |      |                                  |                                                          | 1                                                                |                     |               |       |                                           |

## CREATE ASSIGNMENT CATEGORY

## CREATE ASSESSMENT

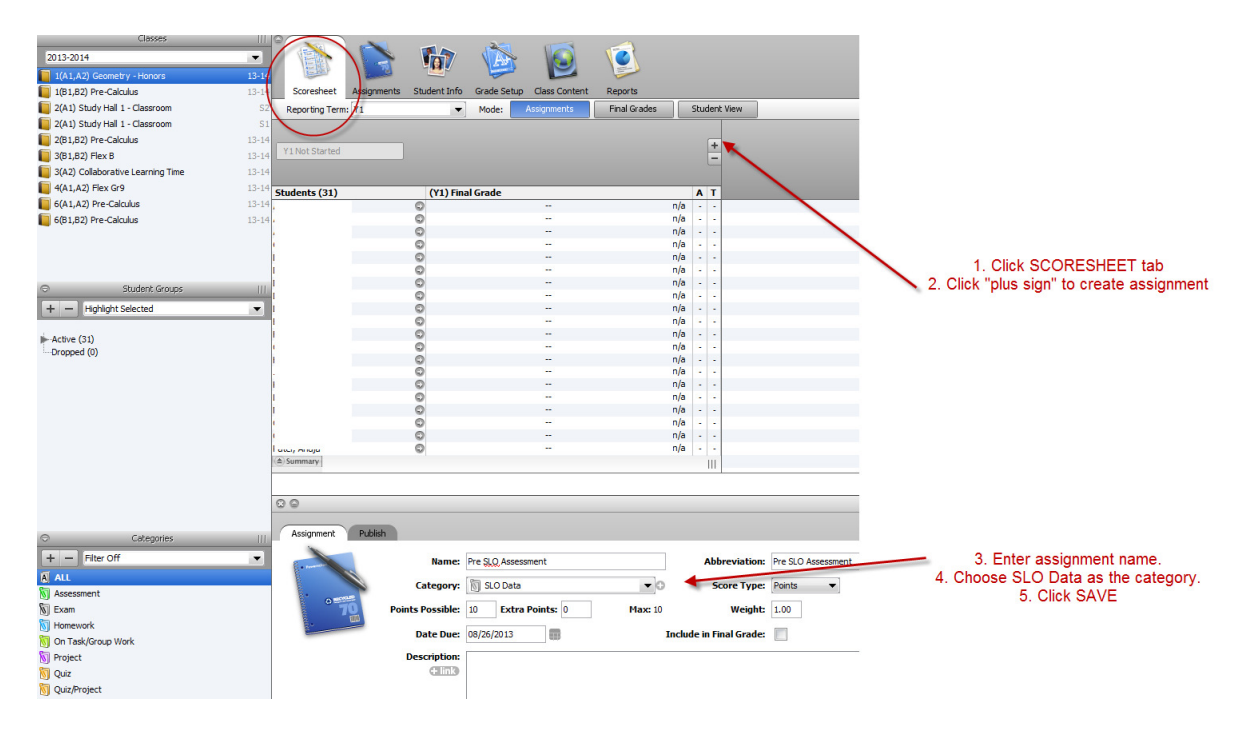

## ENTER ASSESSMENT SCORES

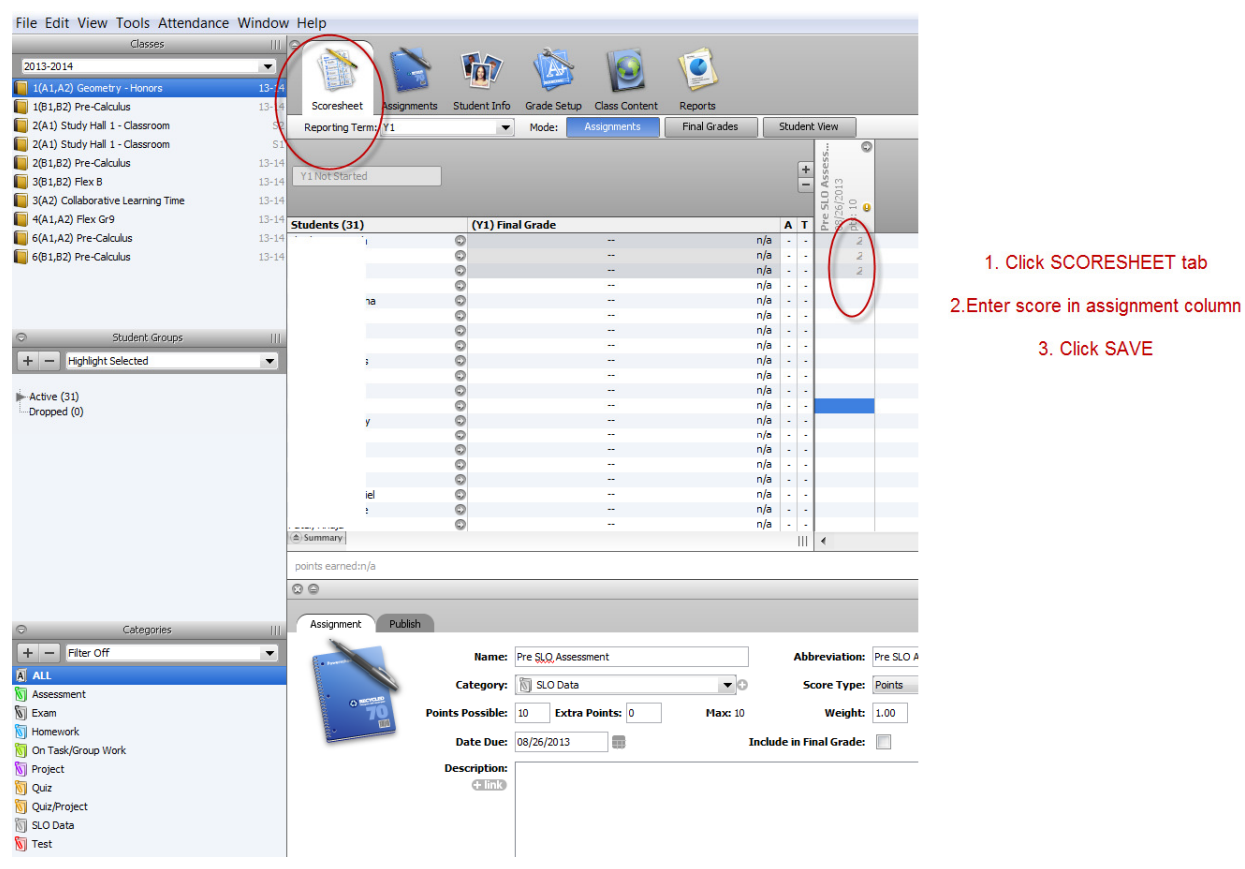